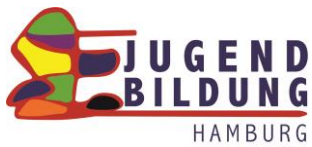

## Anleitung für JBH Mitarbeiter:innen für den ersten Login auf Moodle

Hinweis: Der erstmalige Login bei Moodle nimmt ca. 5-10 Minuten in Anspruch. Alle nachfolgenden Logins auf Moodle erfolgen in Sekundenschnelle.

## Los gehts!

Melde dich an einem in der JBH stehenden PC mit deinen dir bekannten aktuellen Login Daten an. Auf dem Desktop des PCs siehst du folgendes Symbol und klickst es bitte an.

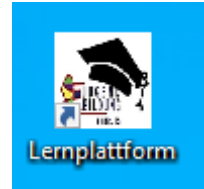

Sollte dieses Symbol nicht auf dem Desktop zu finden sein, wende dich bitte diesbezüglich an die JBH IT (<u>IT@Jugendbildung-Hamburg.de</u>).

Nachdem du auf das Desktop Symbol geklickt hast, öffnet sich der Internetbrowser mit der Startseite des JBH Moodle. Klicke nun auf Login.

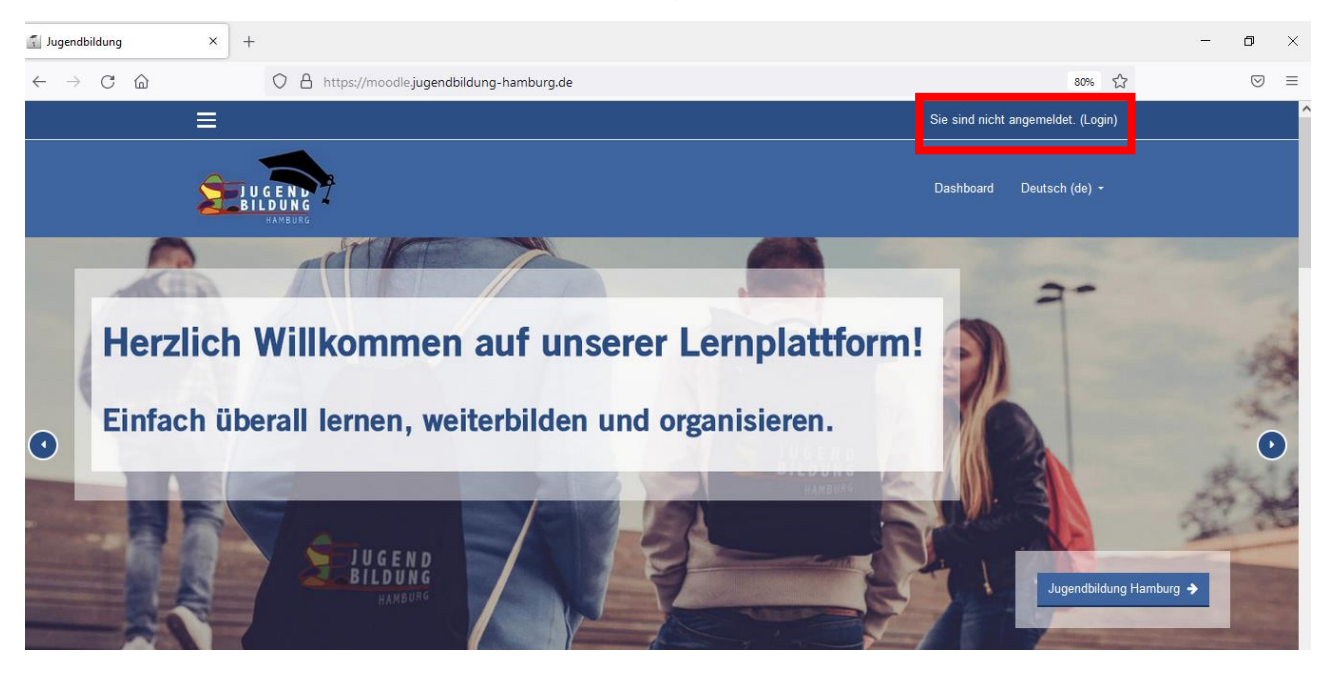

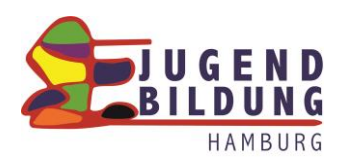

Es öffnet sich die Website mit der Login Maske.

| J U G E N D<br>B I L D U N G<br>HAMBURG |                  |                  |              | Dashboard Deut       |
|-----------------------------------------|------------------|------------------|--------------|----------------------|
|                                         | Melden Sie sic   | h mit Ihrem Benu | itzerkonto a | in                   |
|                                         | nachname.vorname | JBH Passwort     |              |                      |
|                                         | nachname.vorname | JBH Passwort     | 🔒 LC         | GIN                  |
|                                         |                  | ndenaman markan  | _            |                      |
|                                         |                  |                  |              |                      |
|                                         | Über un:         |                  | Jugen        | dbildung Hamburg gGi |

Damit du dich bei Moodle einloggen kannst, benötigst du deine <u>aktuellen</u> JBH PC Login Daten. Wie beim Login am PC gibst du deinen nachnamen.vornamen sowie das aktuelle Passwort in die Login Maske ein.

Anmeldename: nachname.vorname Achtung: kleinschreiben!

Passwort: aktuelles JBH PC Passwort Achtung: Groß- und Kleinschreibung beachten!

Wenn Du alle Daten in die Login Maske eingetragen hast, klickst du auf den Button Login.

|                               | ) 💧 https://r | moodle.jugendbildung-hamburg.de/user    | /edit.php |  |
|-------------------------------|---------------|-----------------------------------------|-----------|--|
| ≡                             |               |                                         |           |  |
|                               |               |                                         |           |  |
|                               |               |                                         |           |  |
|                               |               |                                         |           |  |
| <ul> <li>Allgemein</li> </ul> |               |                                         |           |  |
| Vorname                       | 0             |                                         |           |  |
| Nachname                      | 0             |                                         |           |  |
| E-Mail-Adresse                | 0             |                                         |           |  |
| E-Mail-Adresse anzeigen       | 0             | sichtbar nur für privilegierte Personen | \$        |  |
| MoodleNet-Profil-ID           | 0             |                                         |           |  |
| Stadt                         |               |                                         |           |  |
| Land auswählen                |               | Deutschland                             | ¢         |  |

Jugendbildung Hamburg gGmbH · Wiesendamm 22d · 22305 Hamburg · Telefon: +49 40 - 29 80 16 - 0 kontakt@jugendbildung-hamburg.de · Geschäftsführer: Prof. Dr. Frank Elster · Amtsgericht Hamburg HRB 69818

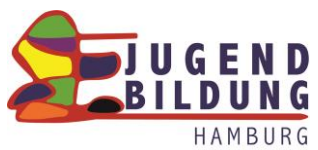

Jetzt gibst du deinem Moodle Account einen Namen. Trage deinen Vornamen und Nachnamen in die entsprechende Eingabezeile ein. Auch eine E-Mail-Adresse muss eingegeben werde. Verwende hierfür ausschließlich deine berufliche vorname.nachname@jugendbildung-hamburg.de E-mail Adresse.

Scrolle nun an das Ende des Formulars und klicke auf den Button "Profil aktualisieren"

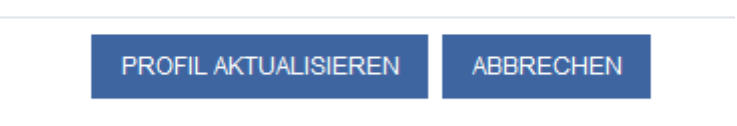

Jetzt erhältst du eine E-Mail mit einem Bestätigungslink. Du kannst die Email über den Schnellzugriff öffnen oder du gehst in deinen Outlook Posteingang.

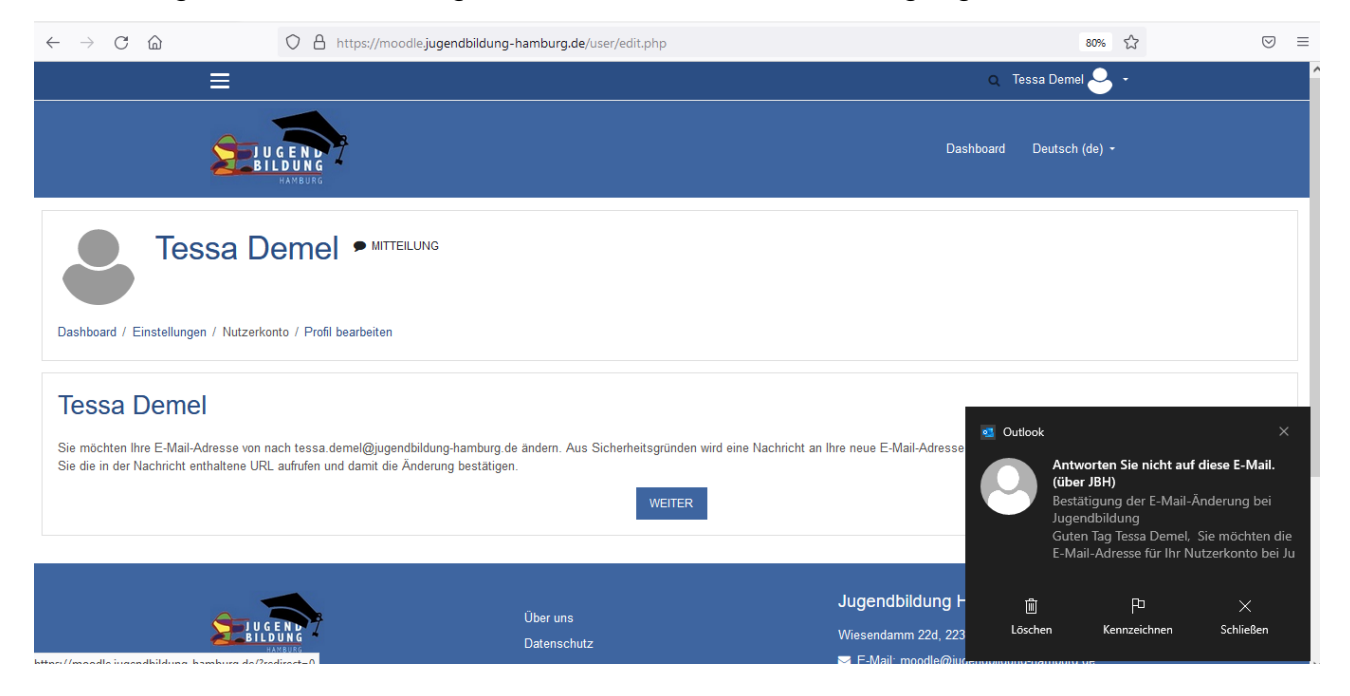

Nachdem du die E-Mail geöffnet hast, klickst du auf den blau hervorgehobenen Link.

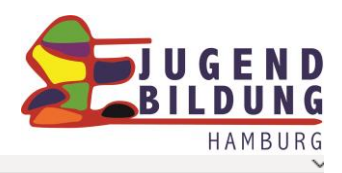

|        | Bestätigung der E-Mail-Änderung bei Jugendbildung                                             |                                                                |                    |                           |                            |          |
|--------|-----------------------------------------------------------------------------------------------|----------------------------------------------------------------|--------------------|---------------------------|----------------------------|----------|
|        | Antworter                                                                                     | n Sie nicht auf diese E-Mail. (über                            | ← Antworten        | ≪ Allen antworten         | $\rightarrow$ Weiterleiten |          |
|        | AS An Tessa De                                                                                | emel                                                           |                    | ·                         | Di 08.11.202               | 22 10:00 |
|        | Guten Tag Tessa Deme                                                                          | 21,                                                            |                    |                           |                            |          |
|        | Sie möchten die E-Mai<br>Browser, um die Ände                                                 | l-Adresse für Ihr Nutzerkonto bei Jugen<br>rung zu bestätigen. | dbildung ändern. Ö | offnen Sie bitte die folg | ende URL in Ihrem          |          |
|        | https://moodle.jugendbildung-hamburg.de/user/emailupdate.php?key=riUndjnDyDvKBoni1way&id=2729 |                                                                |                    |                           |                            |          |
|        | Wenn Sie Fragen habe                                                                          | n, kontaktieren Sie den Support: <u>mood</u>                   | e@jugenbildung-h   | amburg.de                 |                            |          |
|        | Ihr E-Learning-Team                                                                           |                                                                |                    |                           |                            |          |
|        |                                                                                               |                                                                |                    |                           |                            |          |
| C<br>a | Du erhältst jetzt ir<br>ktualisiert wurde                                                     | n Webbrowser die Informa                                       | tion, dass die     | e E-Mail Adress           | e erfolgreich              |          |
|        |                                                                                               | essa Demei 🗖 🏧                                                 | LUNG               |                           |                            |          |

| Dashboard / Einstellungen | / Nutzerkonto / Profil bearbeiten                                                |
|---------------------------|----------------------------------------------------------------------------------|
| Die E-Mail-Adresse von 7  | essa Demel wurde erfolgreich aktualisiert: tessa.demel@jugendbildung-hamburg.de. |

Im nächsten Schritt scrollst du wieder bis zum Ende der Website und klickst auf den Button "Profil aktualisieren".

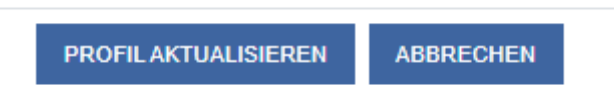

Deine Account Daten sind jetzt auf Moodle gespeichert und dir werden die Datenschutzhinweise angezeigt. Diese liest du dir durch und bestätigst dies durch einen Klick auf den blauen Button am Ende der Website.

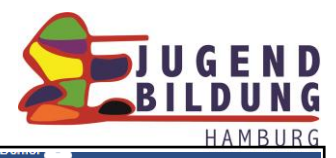

|   | Jugendbildung Dashboard / Richtlinien und Bestätigungen / Hinweise zum Datenschutz und die Einwilligung in die Verarbeitung Ihrer personenbezogenen Daten auf Moodle |
|---|----------------------------------------------------------------------------------------------------|
|   |                                                                                                    |
|   | Änderungen gespeichert ×                                                                                                    |
|   | Hinweise zum Datenschutz und die Einwilligung in die Verarbeitung Ihrer personenbezogenen Daten auf Moodle                                                           |
|   |                                                                                                    |
| Ľ |                                                                                                    |
| I | ICH BESTÄTIGE "HINWEISE ZUM DATENSCHUTZ UND DIE EINWILLIGUNG IN DIE VERARBEITUNG IHRER PERSONENBEZOGENEN DATEN AUF MOODLE"                                           |
|   |                                                                                                    |
|   |                                                                                                    |
|   | Datenschutzerklärung für die Moodle Plattform der Jugendbildung Hamburg gGmbH sowie für deren Datenverarbeitung                                                      |
|   | Richtlinie 1 von 1                                                                                                    |
|   | Lesen Sie bitte unsere Regelungen zu "Datenschutzerklärung für die Moodle Plattform der Jugendbildung Hamburg gGmbH sowie für deren Datenverarbeitung"               |
|   |                                                                                                    |
|   |                                                                                                    |
|   |                                                                                                    |
|   | WEITER                                                                                                    |

Jetzt ist es wichtig, dass die Datenschutzerklärung akzeptiert wird. Dafür klickst du auf das Kästchen vor "Ich bestätige die Datenschutzerklärung (…)". Zum Abschluss klickst du wieder auf den blauen Button "Weiter".

| Sie müssen alle Teile der Richtlinie bestätigen, um fortzufahren.                                                                                                    | ×                   |
|----------------------------------------------------------------------------------------------------|---------------------|
| Bestätigung                                                                                                    |                     |
| Bestätigen Sie bitte die folgenden Richtlinien                                                                                                    |                     |
| Datenschutzerklärung für die Moodle Plattform der Jugendbildung Hamburg gGmbH sowie für derer                                                                                                    | n Datenverarbeitung |
| Sie finden den vollständigen Text hier: Datenschutzerklärung für die Moodle Plattform der Jugendbildung Hamburg gGmbH sowie für deren Datenverarbeitung  Ich bestätige "Datenschutzerklärung für die Moodle Plattform der Jugendbildung Hamburg gGmbH sowie für deren Datenverarbeitung" • | NA# 59 2 5          |
| 0 notwendig                                                                                                    |                     |
|                                                                                                    |                     |

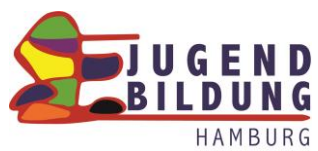

Dein Account ist jetzt in Moodle angelegt und du kannst auf die Dashboard Ansicht wechseln.

| ×                                                                                                    |                                                                              |
|----------------------------------------------------------------------------------------------------|------------------------------------------------------------------------------|
|                                                                                                    | Dashboard Des                                                                |
| e BILDU                                                                                                    |                                                                              |
| r                                                                                                    |                                                                              |
| Tessa                                                                                                    |                                                                              |
| Dashboard / Einstellungen                                                                                                    |                                                                              |
| Dashboard / Einstellungen                                                                                                    | Badges                                                                       |
| Dashboard / Einstellungen Einstellungen Nutzerkonto Profil bearbeiten                                                                                                    | Badges<br>Badges verwalten                                                   |
| Dashboard / Einstellungen Einstellungen Nutzerkonto Profil bearbeiten Sprache wählen Foren einstellen                                                                        | Badges<br>Badges verwalten<br>Badges konfigurieren<br>Backpack konfigurieren |
| Dashboard / Einstellungen Einstellungen Nutzerkonto Profil bearbeiten Sprache wählen Foren einstellen Texteditor wählen                                                      | Badges<br>Badges verwalten<br>Badges konfigurieren<br>Backpack konfigurieren |
| Dashboard / Einstellungen Einstellungen Nutzerkonto Profil bearbeiten Sprache wählen Foren einstellen Texteditor wählen Kalendereinstellungen Einstellungen zum Inhaltsspeid | Badges<br>Badges verwalten<br>Badges konfigurieren<br>Backpack konfigurieren |

Vom Dashboard aus navigierst du dich in die verschiedenen Bereiche und Kurse auf dem JBH Moodle.

| V V W Inteps://moodie.jugenabiloung-namburg.de/my/ | A- 4 10 1= 10 🛎                         |
|----------------------------------------------------|-----------------------------------------|
| 🚍 🔍 🌲 🗩 Te                                         | ssa Demel 🐣 👻                           |
| Dashboard                                          | Deutsch (de) +                          |
|                                                    |                                         |
| Herzlich Willkommen Tessa Demel                    | Kursbereiche                            |
| Shortlinks                                         | JBH Mitarbeiter*in<br>JBH Teilnehmer*in |
| JBH<br>– das sind Wir                              | Globale Suche Suchen Q                  |
| Zuletzt Besuchte Kurse                             | JBH Moodle Als App                      |
|                                                    | Für Android Für IOS                     |

Wenn du dich wieder ausloggen möchtest, klickst du oben rechts in der Menüleiste auf deinen Namen. Es öffnet sich ein dropdown Menü. Hier wählst du "Logout" aus.

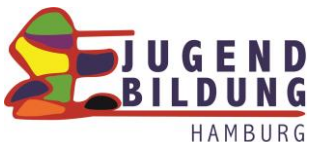

| Q 🛔 🗩     | Tess     | a Dei | nel 🐣 🕒  |                |
|-----------|----------|-------|----------|----------------|
|           | <u> </u> | Dast  | board    |                |
| Dashboard | 4        | Profi | I        |                |
|           | ▦        | Bew   | ertungen |                |
|           | ۶        | Einst | ellungen |                |
|           | 0        | Logo  | ut       |                |
|           |          |       | Kursber  | eiche          |
|           |          |       |          | JBH Mitarbeite |

Beim nächsten Login auf Moodle gibst du in die Loginmaske nur noch deine Anmeldedaten ein und wirst sofort auf dein Moodle Dashboard weitergeleitet.

Bei Fragen rund um Moodle kannst du dich gerne an <u>Tessa Demel</u> wenden.

Tessa.demel@jugendbildung-hamburg.de